## Wi-Fi WALKER WiMAX2+ HWD14 USB ドライバ更新手順について

本書はWi-Fi WALKER WiMAX2+ HWD14のUSB ドライバ更新手順についてご説明致します。 「取扱説明書」と合わせてご利用ください。

※本手順はパソコンと USB 接続でご利用の場合のみ適用されるものです。 無線 LAN 接続でご利用の場合、以下の操作は必要ありません。

<WindowsパソコンまたはMac OS X 10.9以前をご利用の場合>

端末本体のオンラインアップデート後、以下手順でUSBドライバの更新を行います。

- 指定のmicroUSB ケーブルで本製品とパソコンを接続する。
- デスクトップ上 (Mac の場合は Dock) にある「Wi-Fi WALKER WiMAX 2+ setting tool」アイコンをダブルクリックする。
- 「ダウンロード」ボタンをクリックして、ZIP フォルダをパソコンの任意の場所に保存する。

| Autorun   |                           |            |  |
|-----------|---------------------------|------------|--|
|           |                           |            |  |
| Undates   | s available. Please downl | oad        |  |
| opualo    |                           |            |  |
|           | Download                  | Go to Home |  |
|           |                           |            |  |
|           |                           |            |  |
|           |                           |            |  |
|           |                           |            |  |
|           |                           |            |  |
|           |                           |            |  |
|           |                           |            |  |
|           |                           |            |  |
|           |                           |            |  |
| COPYRIGHT |                           |            |  |

ー旦デスクトップ上 (Macの場合はDock) にある「Wi-Fi WALKER WiMAX 2+ setting tool」アイコンが消え、 再び作成 されれば更新完了です。

<Mac OS X 10. 10~Mac OS X 10.13 をご利用の場合>

端末本体のオンラインアップデート後、以下手順でUSBドライバの更新を行います。

- 指定のmicroUSB ケーブルで本製品とパソコンを接続する。
- 端末が正常に動作する場合、特別な操作は必要なく、正常に使用できます。
- 端末が正常に動作しない場合は、microUSBを抜き、ドライバを手動でアンインストールを実施する。 (取扱説明書のアンインストール手順をご参照ください。P41)
- microUSB で、端末と PC を接続して、取扱説明書に従ってドライバをインストールを実施する。 (取扱説明書のインストール手順をご参照ください。P37)